## Zoom for Medicai Integration Guidelines

- Adding the Integration (Connecting Zoom account to Medicai):
  - Go to account settings in Medicai.
  - Choose the **Integrations** tab.
  - Click on **Connect your Zoom account** button and follow the instructions on Zoom's login page.
  - Your Zoom account is linked with your Medicai account
- Using the App
  - **Prerequisites:** Have Zoom Account connected to Medicai Account.
  - On main page click the **Start video call** button.
  - Choose Create a Zoom meeting option and click Create a meeting button.
  - After the link is generated, click the **Open meeting** button to start the Zoom meeting.
- Removing the app
  - Login to your Zoom Account and navigate to the Zoom App Marketplace.
  - Click **Manage >> Added Apps** or search for the "Zoom for Medicai" app.
  - Click the "Zoom for Medicai" app.
  - Click **Remove**.